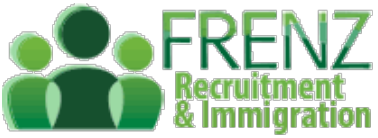

# **Employment Learning Modules**

According to new Accredited Employee Visa Requirements by Immigration New Zealand (INZ), any person listed as a 'Key Person' within the Accredited Employer application must complete all of Employment New Zealand's online employer modules within the period of the accreditation.

And, you must keep records of all of the modules being completed — INZ may ask to see them.

Things to note:

- The free modules are created by Employment New Zealand and accessible online.
- They're designed to help ensure you know your employment obligations
- There are 8 modules that you need to complete with time requirements of about 1 hour plus time for sign up
- You need to set up an account

#### STEP 1: Go to https://employment.elearning.ac.nz/

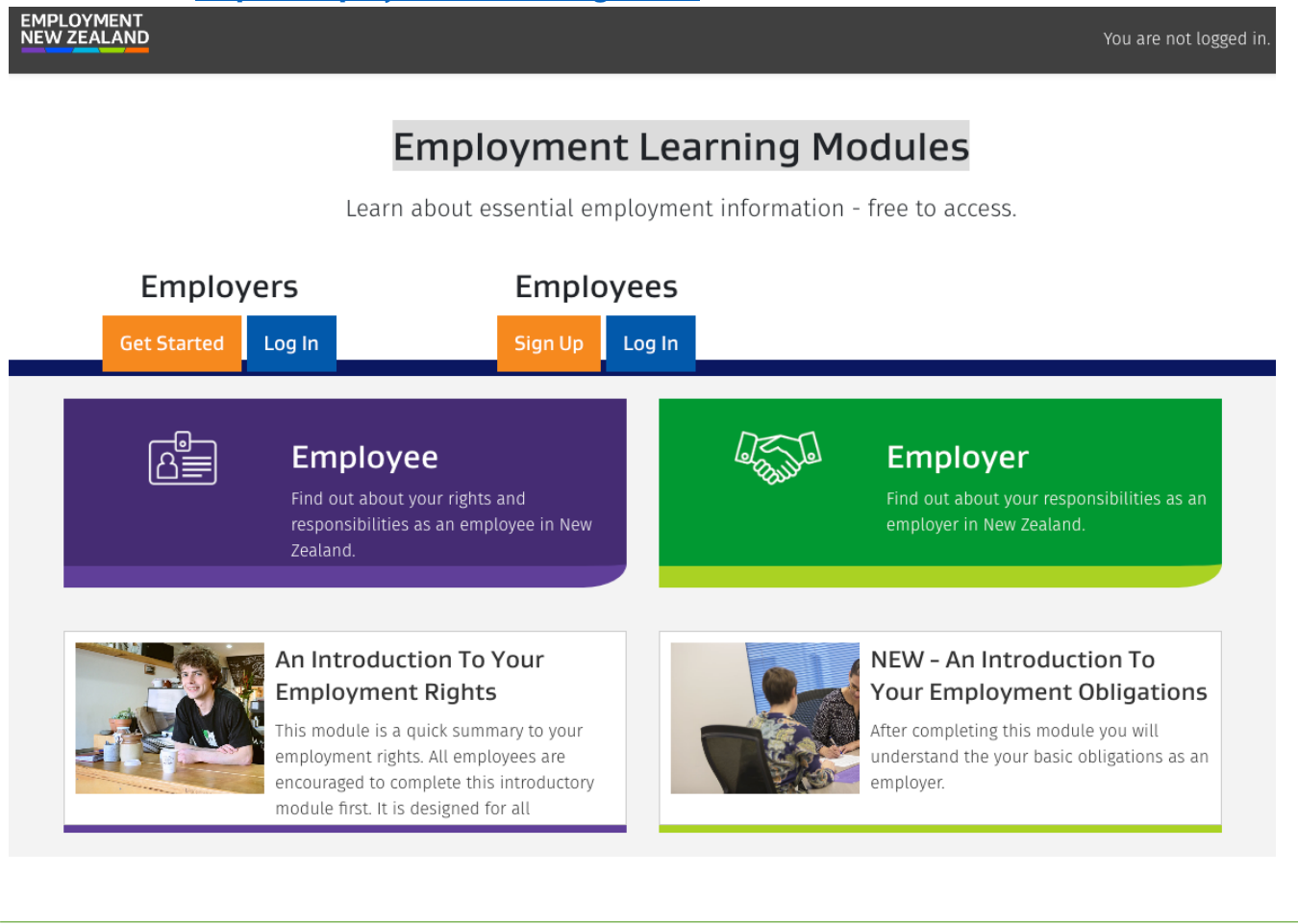

## STEP 2: Click on to Employers 'Get Started'

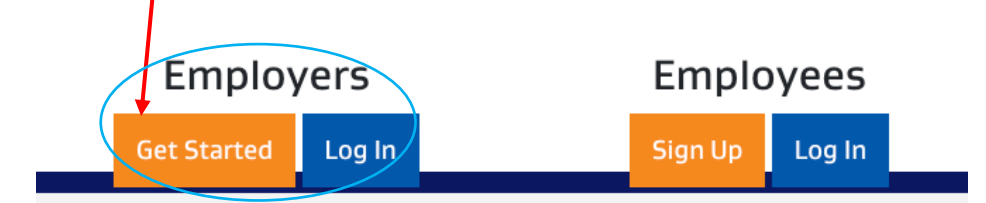

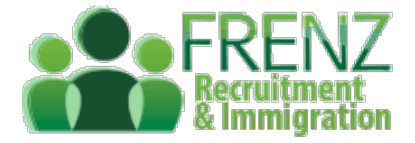

#### **STEP 3: Set up a New Account**

- Enter your organisation details
- Enter your details
- Create a new password

## Click 'Next'

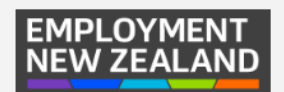

| Adding a ne                      | ew organisation                                                                                                    |
|----------------------------------|----------------------------------------------------------------------------------------------------|
| <ul> <li>Organisatior</li> </ul> | • details                                                                                                    |
| Organisation <b>()</b><br>name   | The name of the organisation  ••• ••• •••••••••••••••••••••••••••                                                              |
| Organisat 🚺 🥑<br>ion NZBN        | Your NZBN number for your organisation                                                                                         |
| Description                      | A brief description about the organisation                                                                                     |
| <ul> <li>Organisatior</li> </ul> | administrator details                                                                                                    |
| First name 🏾 🌖                   | First name                                                                                                    |
| Last name 🏾 🌖                    | Last name                                                                                                    |
| Email 🏮 💡                        | you@example.com                                                                                                    |
| Password <b>0</b>                | The password must have at least 8 characters, at least 1 digit(s), at least 1 lower case letter(s) <i>Click to enter text </i> |
| There are required               | fields in this form marked <b>*</b> .       Next     Cancel                                                                    |

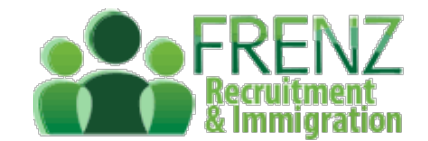

#### **STEP 4: Logging In to the account**

- You will be redirected to Login page once you submit all the required details
- Enter your email address
- Enter your password

#### Click 'Login'

| Username /   | email      |
|--------------|------------|
| Password     |            |
|              |            |
| CRemember m  | e          |
| □ Remember m | e<br>Login |

No

EMPLOYMENT

#### **STEP 5: Legal Disclaimer**

#### When you click 'Login' for the first time, you will be asked to agree to a legal disclaimer

- Read it thoroughly
- Click 'Yes' if you agree

#### Legal Disclaimer

| <ul> <li>Legal Disclaimer</li> <li>Demonstration of the service of the service of</li></ul> | ew of key points only, encourage further learning, and refer to more detailed<br>th do not infer that any legal competence has been attained.<br>completed any module to comply with all legal requirements applicable to them<br>with relevant New Zealand law. Where this is not practical or the user is unsure of<br>professional advice.<br><u>New Zealand</u> Government<br><u>New Zealand</u> Government<br><u>New Zealand</u> Government | EMPLOYMENT<br>NEW ZEALAND                                                                                                    | Tammy Hendricks                                                                                                    |
|----------------------------------------------------------------------------------------------------|----------------------------------------------------------------------------------------------------|----------------------------------------------------------------------------------------------------|----------------------------------------------------------------------------------------------------|
| <ul> <li>Example 2 Constrained a serie overview of key points only, encourage further learning, and refer to more details information at https://employment.govt.nz.</li> <li>The modules do not purport to be a qualification and do not infer that any legal competence has been attained.</li> <li>It remains the responsibility of any person who has completed any module to comply with all legal requirements applicable to under New Zealand law.</li> <li>MBIE encourages all users to familiarise themselves with relevant New Zealand law. Where this is not practical or the user is to any legal aspect they are advised to obtain suitable professional advice.</li> </ul>                                                                                                    | ew of key points only, encourage further learning, and refer to more detailed<br>nd do not infer that any legal competence has been attained.<br>completed any module to comply with all legal requirements applicable to them<br>with relevant New Zealand law. Where this is not practical or the user is unsure of<br>professional advice.<br><u>New Zealand</u> Government<br><u>© 2021 Employment New Zealand</u>                           | Legal Disclaime                                                                                                    | er and a second second se |
| <ul> <li>The modules are designed to provide a brief overview of key points only, encourage further learning, and refer to more details information at https://employment.govt.nz.</li> <li>The modules do not purport to be a qualification and do not infer that any legal competence has been attained.</li> <li>It remains the responsibility of any person who has completed any module to comply with all legal requirements applicable t under New Zealand law.</li> <li>MBIE encourages all users to familiarise themselves with relevant New Zealand law. Where this is not practical or the user is to any legal aspect they are advised to obtain suitable professional advice.</li> </ul>                                                                                                    | ew of key points only, encourage further learning, and refer to more detailed<br>nd do not infer that any legal competence has been attained.<br>completed any module to comply with all legal requirements applicable to them<br>with relevant New Zealand law. Where this is not practical or the user is unsure of<br>professional advice.<br><u>New Zealand</u> Government<br>© 2021 Employment New Zealand                                  | Legal Disclaimer                                                                                                    |                                                                                                    |
| المعالم المعالم م<br>المعالم المعالم المعالم المعالم المعالم المعالم المعالم المعالم المعالم المعالم المعالم المعالم المعالم المعالم                                                                                                    | <u>New Zealand</u> Government<br>                                                                                                    | <ul> <li>The modules are designed to provide a b<br/>information at https://employment.govt.r</li> <li>The modules do not purport to be a qual</li> <li>It remains the responsibility of any perso<br/>under New Zealand law.</li> <li>MBIE encourages all users to familiarise t<br/>any legal aspect they are advised to obta</li> </ul> | The overview of key points only, encourage further learning, and refer to more detailed<br>12.<br>Infication and do not infer that any legal competence has been attained.<br>In who has completed any module to comply with all legal requirements applicable to them<br>themselves with relevant New Zealand law. Where this is not practical or the user is unsure of<br>in suitable professional advice.                                                                                                    |
| Hitina whakatutuki                                                                                                    | © 2021 Employment New Zealand                                                                                                    |                                                                                                    | <u>New Zealand</u> Government                                                                                                    |
| Legal Disclaimer Privacy. Statement © 2021 Employment New Zeal                                                                                                    |                                                                                                    | Legal Disclaimer. Privacy Statement                                                                                                    | © 2021 Employment New Zealand                                                                                                    |

You must agree to this policy to continue using this site. Do you agree?

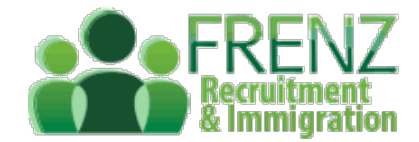

#### **STEP 6: Select the Course:**

- You will be directed to different tours •
- Select "An Introduction to your Employment Rights".
- Click Enrol Now •

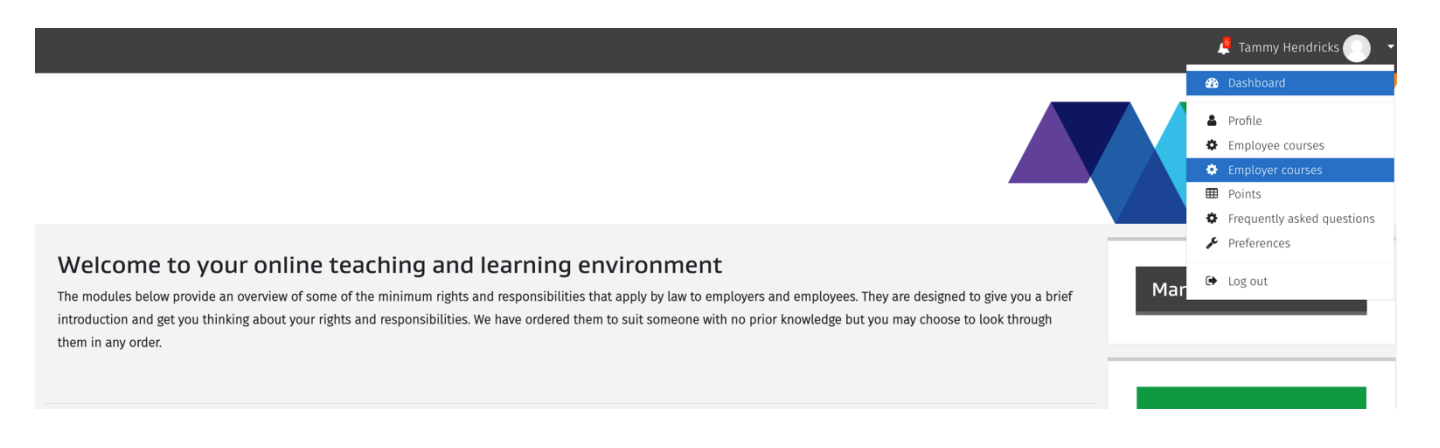

#### Content

## Step 7: Start the Module

 Click "Learning Material" to start the module

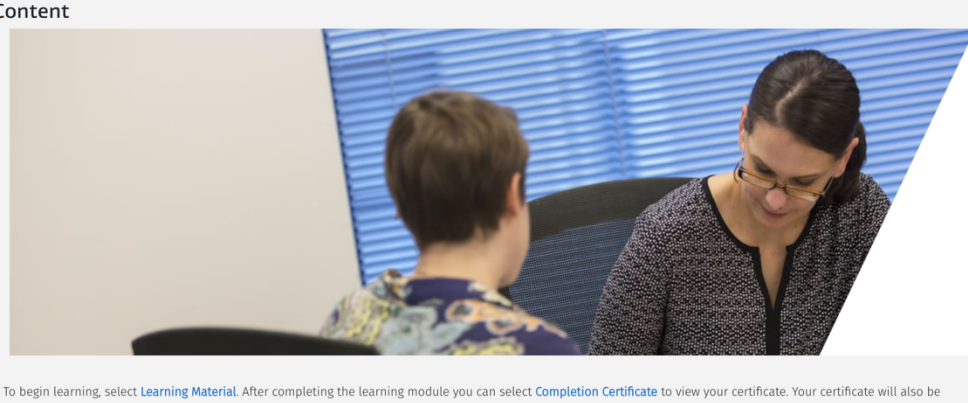

Make sure your pop-up blocker is disabled for this page, since the

Pop ups must be enabled to access the learning modules. To change your popup settings, follow these instructions if using a Chrome browser, a Microsoft Edge browser, or a Safari browse

course will be starting on a new tab as a pop up. (see Last pages for Step by Step help)

#### Step 8: To Get Your Certificate

- To complete the module and meet Employer and INZ requirements, you must go through the whole course answering all the questions correctly and through each 'scenario'
- The course is completed when you go through to Conclusion and the Course completion • status is Complete. (this will also show on your dashboard.
- The Certificates will be within your Account and will also be emailed to you •
- The certificates need to be forwarded to FRENZ upon completion within 1 month of within the start of employment of your AEWV holder Employee.

#### **Step 10: Complete All Modules**

Make sure to complete all the below listed modules. These certificates are saved within your Account

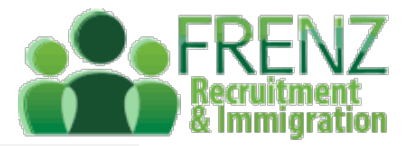

#### Course overview

| ▼ All (except removed from view) ▼                                 | l≟ Course name ◄ |
|--------------------------------------------------------------------|------------------|
| Employer<br>Annual Leave/Holidays (Employer)                       | 100% complete    |
| Employer<br>Employment Agreements (Employer)                       | 100% complete    |
| Employee<br>Hours of Work (Employee)                               | 100% complete    |
| Employer<br>★ NEW - An introduction to your employment obligations | 100% complete    |
| Employer<br>Other Leave (Employer)                                 | 100% complete    |
| Employer<br>Pay and Wages (Employer)                               | 100% complete    |
| Employer<br>Resolving Problems (Employer)                          | 100% complete    |
| Employer<br>Working Arrangements (Employer)                        | 100% complete    |

30 minutes NEW MODULE - An Introduction to Your Employment Rights and Quiz for Certificate

- 5 minute <u>Working Arrangements</u>
- 5 minute Employment Agreements
- 5 minute Pay and Wages
- 5 minute Hours of Work
- 5 minute Annual Leave/Holidays
- 5 minute Other Leave (Employer)
- 5 minute Resolving Problems

## Courses

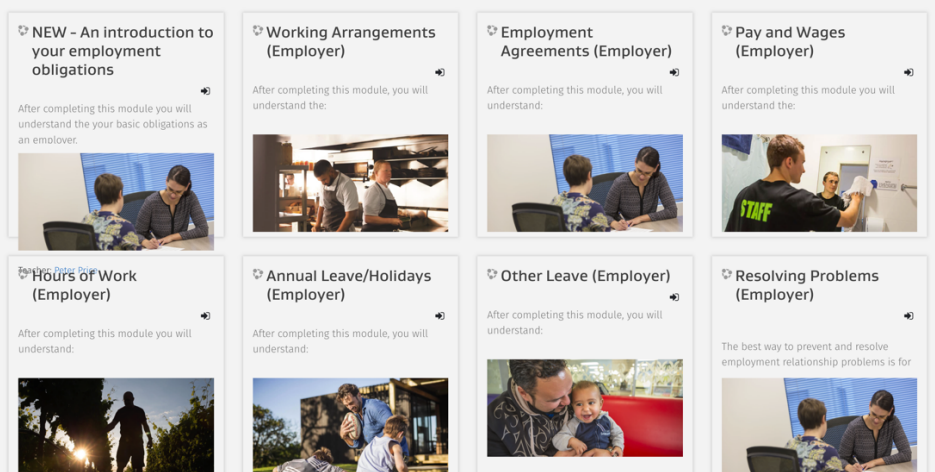

• Please contact us on 021711071 if you have any questions or struggle signing up, logging in, starting the modules, find the other modules, etc.

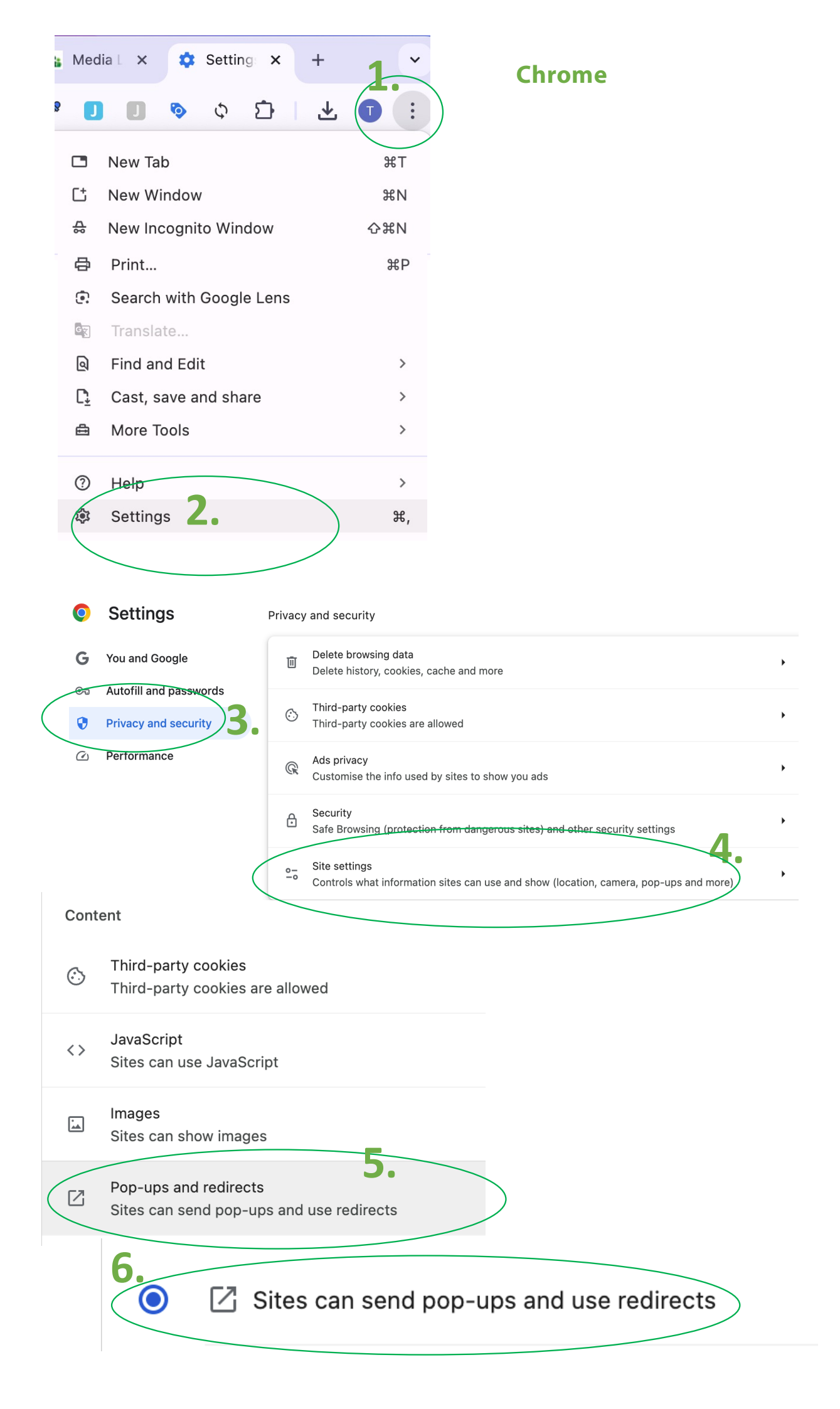

# Safari

- 1. Go to employment.elearning.ac.nz and click on Organisations>Login or Get Started –OR- Individual Users
- 2. Click on "Safari at the top of the browser
- 3. Click 'Settings for employment.elearning.ac.nz"

|   | Contraction of the local distance | , inc   | Ealt   | View                                      | History                                                                                                    | Bookmarks                                                                                                    | Window                                                                   | пер             |
|---|-----------------------------------|---------|--------|-------------------------------------------|----------------------------------------------------------------------------------------------------|----------------------------------------------------------------------------------------------------|--------------------------------------------------------------------------|-----------------|
|   | About Sa                          | fari    |        |                                           |                                                                                                    |                                                                                                    | employme                                                                 | ent elearning a |
|   | Safari Ext                        | tension | s      |                                           |                                                                                                    |                                                                                                    | employing                                                                | incolourning.c  |
| : | Settings.                         |         |        |                                           |                                                                                                    | ¥,                                                                                                    | W Wikipe                                                                 | dia 😝 Facel     |
|   | Privacy R                         | eport   |        |                                           |                                                                                                    |                                                                                                    |                                                                          |                 |
|   | Settings                          | for emp | oloyme | nt.elear                                  | ning.ac.nz.                                                                                                |                                                                                                    |                                                                          |                 |
|   | Clear His                         | tory    |        |                                           |                                                                                                    |                                                                                                    | -                                                                        |                 |
|   | Create Pr                         | rofile  |        |                                           |                                                                                                    |                                                                                                    | ργμε                                                                     | NT              |
|   | Services                          |         |        |                                           |                                                                                                    | >                                                                                                    | LEAL                                                                     | AND             |
|   | Hide Safa                         | ari     |        |                                           |                                                                                                    | жн                                                                                                    | _                                                                        |                 |
|   | Hide Oth                          | ers     |        |                                           |                                                                                                    | ₹#H                                                                                                    |                                                                          |                 |
|   | Show All                          |         |        |                                           |                                                                                                    |                                                                                                    | mail                                                                     |                 |
|   | Quit Safa                         | ri      |        |                                           |                                                                                                    | жQ                                                                                                    |                                                                          |                 |
|   |                                   |         |        |                                           | D:                                                                                                    | assword                                                                                                    |                                                                          |                 |
|   | (                                 |         | Book   | kmarks                                    | Window                                                                                                    | Help                                                                                                    | Lac DZ                                                                   | Ċ.              |
|   | ihoo                              | Q       | Book   | kmarks<br>When v                          | Window<br>employm<br>visiting emp                                                                          | Help<br>ent.elearning<br>bloyment.elea                                                                                                    | g.ac.nz<br>arning.ac.nz:                                                 | ی ا             |
|   | ihoo                              |         | Book   | when w                                    | Window<br>employm<br>visiting emp<br>Use Rea<br>Enable c                                                   | Help<br>ent.elearning<br>bloyment.elea<br>der when ava<br>ontent block                                                                                            | g.ac.nz<br>arning.ac.nz:<br>illable<br>ers                               |                 |
|   | ihoo                              |         | Book   | when w                                    | Window employm visiting emp Use Rea Enable c Reage Zo                                                      | Help<br>ent.elearning<br>bloyment.elea<br>der when ava<br>ontent block<br>om: 100%                                                                                | g.ac.nz<br>arning.ac.nz:<br>illable<br>ers                               |                 |
|   | ihoo                              |         | Book   | When                                      | Window<br>employm<br>visiting emp<br>Use Rea<br>Enable c<br>Page Zo<br>Auto-P                              | Help<br>ent.elearning<br>bloyment.elea<br>der when ava<br>ontent block<br>om: 100%<br>lay: Stop Me<br>ws: Block a                                                 | g.ac.nz<br>arning.ac.nz:<br>iilable<br>ers<br>edia with Sou              | ر<br>الم        |
|   | ihoo                              |         | Book   | When w                                    | Window employm visiting emp Use Read Enable c Page Zo Auto-P o-up Windo                                    | Help<br>ent.elearning<br>oloyment.elea<br>der when ava<br>ontent block<br>om: 100%<br>lay: Stop Ma<br>ws: Block a                                                 | g.ac.nz<br>arning.ac.nz:<br>illable<br>ers<br>edia with Sou<br>nd Notify | C<br>nd         |
|   | ihoo                              |         | Book   | When w                                    | Window employm visiting emp - Use Real Enable c Page Zo Auto-P o-up Windo Cam Micropho                     | Help<br>ent.elearning<br>oloyment.elea<br>der when ava<br>ontent block<br>om: 100%<br>lay: Stop Me<br>ws: Block a<br>era: Ask                                     | g.ac.nz<br>arning.ac.nz:<br>ilable<br>ers<br>edia with Sou<br>nd Notify  | ر<br>الم        |
|   | ihoo                              |         | Book   | When when when when when when when when w | Window employm visiting employm Use Read Enable c Page Zo Auto-P o-up Windo Cam Micropho creen Shar        | Help<br>ent.elearning<br>oloyment.elea<br>der when ava<br>ontent block<br>om: 100%<br>lay: Stop Me<br>ws: Block a<br>era: Ask<br>one: Ask<br>ing: Ask             | g.ac.nz<br>arning.ac.nz:<br>illable<br>ers<br>edia with Sou<br>nd Notify | C<br>nd         |
|   | ihoo                              |         | Book   | When v<br>Pop                             | Window  employm visiting employm Use Read Enable c Page Zo Auto-P o-up Windo Cam Micropho creen Shar Locat | Help<br>ent.elearning<br>oloyment.elea<br>der when ava<br>ontent block<br>om: 100%<br>lay: Stop Ma<br>ws: Block a<br>era: Ask<br>one: Ask<br>ing: Ask<br>ion: Ask | g.ac.nz<br>arning.ac.nz:<br>ilable<br>ers<br>edia with Sound Notify      | ر<br>nd         |
|   | ihoo                              |         | Book   | when when when when when when when when   | Window employm visiting employm Use Read Enable c Page Zo Auto-P o-up Windo Cam Micropho creen Shar Locat  | Help<br>ent.elearning<br>oloyment.elea<br>der when ava<br>ontent block<br>om: 100%<br>lay: Stop Ma<br>ws: Block a<br>era: Ask<br>one: Ask<br>ing: Ask<br>ion: Ask | g.ac.nz<br>arning.ac.nz:<br>illable<br>ers<br>edia with Sound Notify     | C<br>nd         |